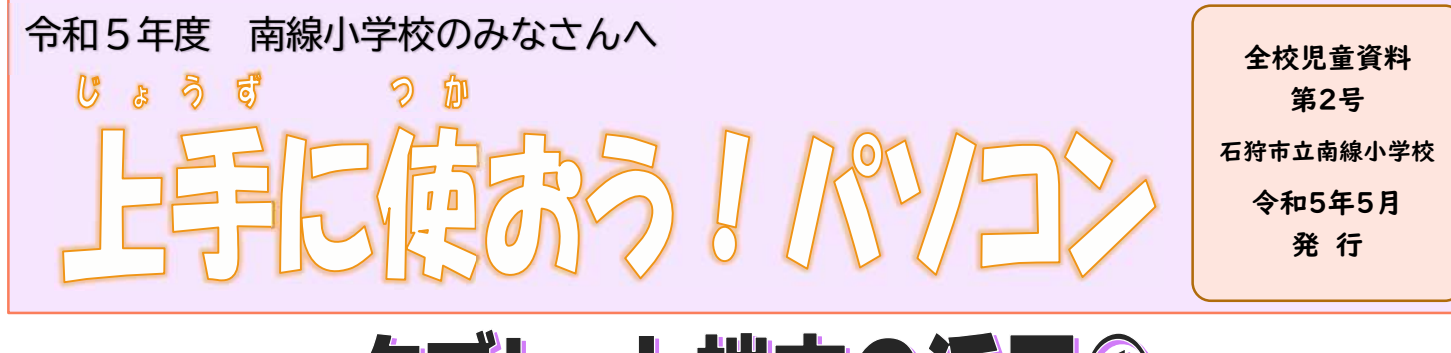

## タブレット端末の活用①

4~6年生の皆さんは毎日タブレット端末を持ち帰りし、学校でも家でも使えるようになりました。ど んなことができるか、少しずつ紹介していきます。今回は、みなさんいつも使っている「タブレットドリ ル」のログインの仕方の確認です。5、6年生には算数と外国語の教科書を見る方法も紹介します。

## 「タブレットドリル」にログイン(ぜんがくねんつかえます。)

- デスクトップのショートカットから、ログインのペ ージへすすみましょう。もしでてこないばあいは、 「タブレットドリル」でけんさくし、みぎのオレン ジのがめんまですすみましょう。
- ② ログインをすると「こんにちは!ちょうしはどうで すか?」ときかれます(いちにち1かいだけ)。じ ぶんののちょうしをクリックしてください。
- ③ がくしゅうしたいきょうか、ないようをクリックしてがくしゅうをすすめましょう。

「タブレットドリル」

https://tabweb-c.tokyo-shoseki.co.jp/support/td/index.html ID たんまつのログイン ID はじめの8けたのすうじ パスワード たんまつのパスワードの「0000」を

ぬいた4けたのすうじ

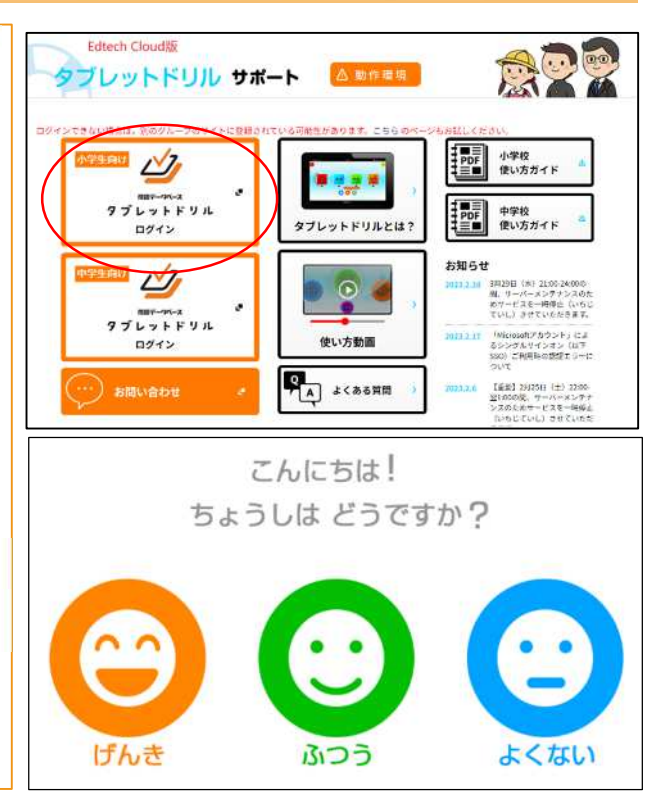

## 算数の教科書(5、6年生用)外国語の教科書(5、6年生用)「Lentrance (レントランス)」を使うと、算<br/>数の教科書を端末で見られます。家庭学習で活用してください。「みらいスクールプラットフォーム」を使う<br/>と、外国語の教科書を端末で見られます。授業<br/>と同じ動画や音声を聴くことができます。「Lentrance (レントランス)」「みらいプラットフォーム」https://www.lentrance.com/school/login「みらいプラットフォーム」